▲ Hochschule Harz Hochschule für angewandte Wissenschaften

# Mein Stundenplan in HISinOne

für Studierende der Hochschule Harz

▲ Hochschule Harz Hochschule für angewandte Wissenschaften

### Login ins HISinOne-Portal der Hochschule Harz

| ← → C ŵ                                                                                                    |                                                                                                    | ✓ ··· ♥ ★ Lii\ ① ⑧                                      |
|----------------------------------------------------------------------------------------------------|----------------------------------------------------------------------------------------------------|---------------------------------------------------------|
| ▲ Hochschule Harz                                                                                                    | â Alumni                                                                                                    | Benutzername Passwort Anrielden Zugangsdaten vergessen? |
| Willkommen im Webportal der Hochschule Harz                                                                                                    | E Constantination                                                                                                    |                                                         |
| Startseite Alumni                                                                                                    |                                                                                                    |                                                         |
| Portalauswahl Studieninteressierte Sie interessieren sich für ein Studium an der Hochschule Harz und suchen nähere Details über unser Angebot.            | Bewerber/innen<br>Sie haben sich für ein Studium entschieden und möchten sich informieren oder sich<br>um einen Studienplatz bewerben. |                                                         |
| Alumni<br>Als ehemalige/r Studierende/r möchten Sie auch weiterhin mit der Hochschule<br>sowie Ihren Kommilitoninnen und Kommilitonen in Kontakt bleiben. |                                                                                                    |                                                         |

(1) Aufruf des HISinOne-Portals der Hochschule Harz

#### https://portal.hs-harz.de/

- (2) Eingabe Nutzerkennung der Hochschule Harz (u-Nummer/Passwort)
- (3) Anmelden per Schaltfläche

## Aufruf vom Stundenplan

| seite 🕨 Meir<br>plan für | i Studium 🔸 Stundenplan | 0                  |                                                                                     |                                                      |                                                       |
|--------------------------|-------------------------|--------------------|-------------------------------------------------------------------------------------|------------------------------------------------------|-------------------------------------------------------|
| optionen<br>zeitraum WS  | 2                       | 3<br>Wochenauswahl | Hilfe     Hilfe     Meine Semesterruppe anzeige     37. KW: 09.09.2019 - 15.09.2019 | Als XML.exportieren 🔤 PDF-Dokument.erstellen 📸 Deter | . für iCalendar (ics) exportieren 🛛 🔷 Weitere Anzeige |
|                          | ► Mo., 9.09.2019        | ► Di., 10.09.2019  | ► Mi., 11.09.2019                                                                   | ► Do., 12.09.2019                                    | Fr., 13.09.2019                                       |
|                          |                         |                    |                                                                                     |                                                      |                                                       |
|                          |                         |                    |                                                                                     |                                                      |                                                       |
|                          |                         |                    |                                                                                     |                                                      |                                                       |
|                          |                         |                    |                                                                                     |                                                      |                                                       |
|                          |                         |                    |                                                                                     |                                                      |                                                       |
|                          |                         |                    |                                                                                     |                                                      |                                                       |
|                          |                         |                    |                                                                                     |                                                      |                                                       |
|                          |                         |                    |                                                                                     |                                                      |                                                       |
|                          |                         |                    |                                                                                     |                                                      |                                                       |
|                          |                         |                    |                                                                                     |                                                      |                                                       |
|                          |                         |                    |                                                                                     |                                                      |                                                       |
|                          |                         |                    |                                                                                     |                                                      |                                                       |
|                          |                         |                    |                                                                                     |                                                      |                                                       |

(1) Aufruf Stundenplan

#### (Mein Studium > Stundenplan)

- (2) Auswahl vom Semester
- (3) Wechseln der Ansicht auf Semesteransicht
- (4) Anzeige Stundenplan meiner Semestergruppe

▲ Hochschule Harz Hochschule für angewandte Wissenschaften

### Anzeige vom Semestergruppenplan

| ▲ Hoc                                | hschule Harz                                                         |                                                                         |                                                                      |                                                                              | 💄 🧐 30                                                        |
|--------------------------------------|----------------------------------------------------------------------|-------------------------------------------------------------------------|----------------------------------------------------------------------|------------------------------------------------------------------------------|---------------------------------------------------------------|
| nd hier: Start                       | seite 🕨 Mein Studium 🍹 Stundenplan                                   | 🕋 Mein Studium                                                          | Studienangebot Organisation                                          | Benutzer-Informationen                                                       |                                                               |
| Semester                             | gruppenplan für                                                      |                                                                         |                                                                      | 1                                                                            | 2                                                             |
| Anzeige                              | optionen                                                             |                                                                         | 🛈 Hilfe 🛛 🔚 Meinen Stundenplan anzeigen 🛛 Als                        | XML exportieren 👼 PDE-Dokument erstellen 📸 Dater                             | n für iCalendar (ics) exportieren 🔅 Weitere Anzeigeoptionen   |
| Semester                             | zeitraum SS2019 👻                                                    | Semesteransicht                                                         | • 01.03.2019 - 31.08.2019                                            |                                                                              |                                                               |
|                                      | > Montag                                                             | Dienstag                                                                | > Mittwoch                                                           | Donnerstag                                                                   | > Freitag                                                     |
| 08 <sup>00</sup><br>09 <sup>00</sup> |                                                                      |                                                                         |                                                                      | (1) 901132_V Mathematik Unit 2<br>V, 1. PG<br>08:00 bis 09:30<br>wöchentlich |                                                               |
| 10 <sup>00</sup>                     |                                                                      |                                                                         | 907530_V Bilanzierung/Bilanzanalyse     V, 1. PG     09:45 bis 11:15 | © 901132_V Mathematik Unit 2<br>V, 1. PG<br>0945 bis 11:15                   | @ 901131_V Mathematik Unit 1<br>V, 1. PG<br>09:45 bis 11:15   |
| 11 <sup><u>00</u></sup>              | @ 904510 V Ausrewählte Probleme der BWI                              |                                                                         | wöchentlich                                                          | wöchentlich                                                                  | wöchentlich                                                   |
| 12 <sup>00</sup>                     | V, 1. PG<br>11:30 bis 13:00<br>wöchentlich                           |                                                                         |                                                                      |                                                                              | V, 1. PG<br>11:30 bis 13:00<br>wöchentlich                    |
| 13 <sup>00</sup>                     |                                                                      |                                                                         |                                                                      | 907525 V Steuern                                                             |                                                               |
| 14 <sup><u>00</u></sup>              |                                                                      |                                                                         |                                                                      | V, 1. PG<br>13:30 bis 15:00<br>wöchentlich                                   |                                                               |
| 15 <sup>00</sup>                     | 901131_V Mathematik Unit 1                                           |                                                                         |                                                                      | HOLICIAL                                                                     |                                                               |
| 16 <sup>00</sup>                     | V , 1. PG<br>15:15 bis 16:45<br>wöchentlich                          |                                                                         |                                                                      |                                                                              |                                                               |
| 17 <u>00</u>                         |                                                                      | 901231_V Wirtschaftsrecht<br>V, 1. PG                                   |                                                                      |                                                                              |                                                               |
| 18 <u>00</u>                         |                                                                      | 17:00 bis 18:30<br>wöchentlich                                          |                                                                      |                                                                              |                                                               |
| 19 <sup><u>00</u></sup>              |                                                                      |                                                                         |                                                                      |                                                                              |                                                               |
| Legende<br>Einzelte                  | e<br>rmin 🔜 wüchentlich 🔜 Blockveranstaltung, Blockveranstaltung + S | i<br>Sa, Blockveranstaltung + Sa und So 📒 14-täglich, gerade Wochen, un | j<br>gerade Wochen dreiwöchentlich, vierwöchentlich, jeder 1. Woo    | i<br>chentag im Monat, jeder 2. Wochentag im Monat, jeder 3. Wochentag       | i<br>(m Monat, jeder 4. Wochentag im Monat, nach Vereinbarung |

- (1) PDF-Dokument erstellen zur Ablage / Druck
- (2) Optional: Anpassen der Anzeige